<u>Directions</u>: Use these simple steps to serve as a guide for a successful application.

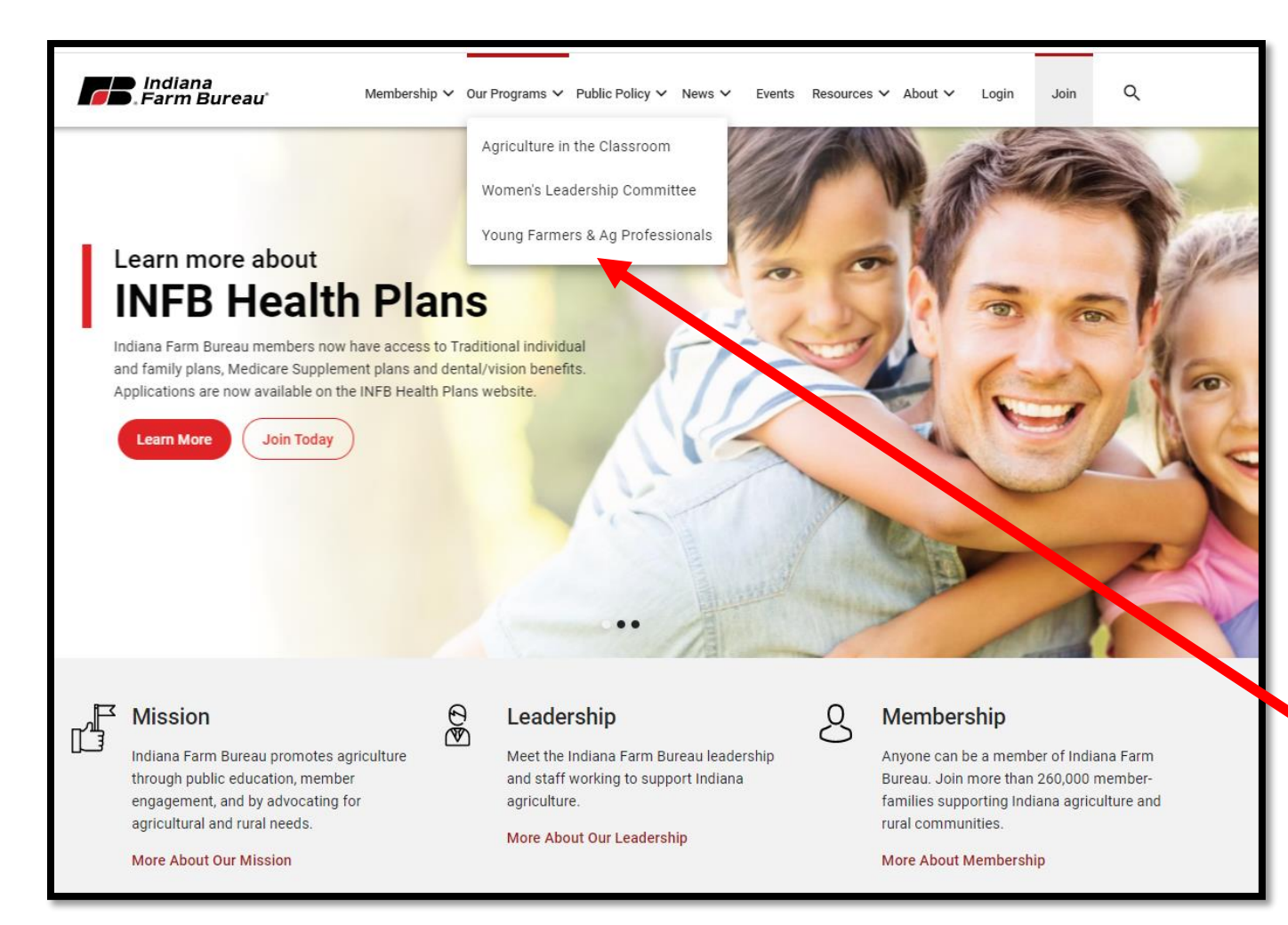

<u>Step One</u>: Go to Indiana Farm Bureau Website. (<u>www.infb.org</u>)

<u>Step Two</u>: Hover over the "Our Programs" and select the "Young Farmers & Ag Professional" selection.

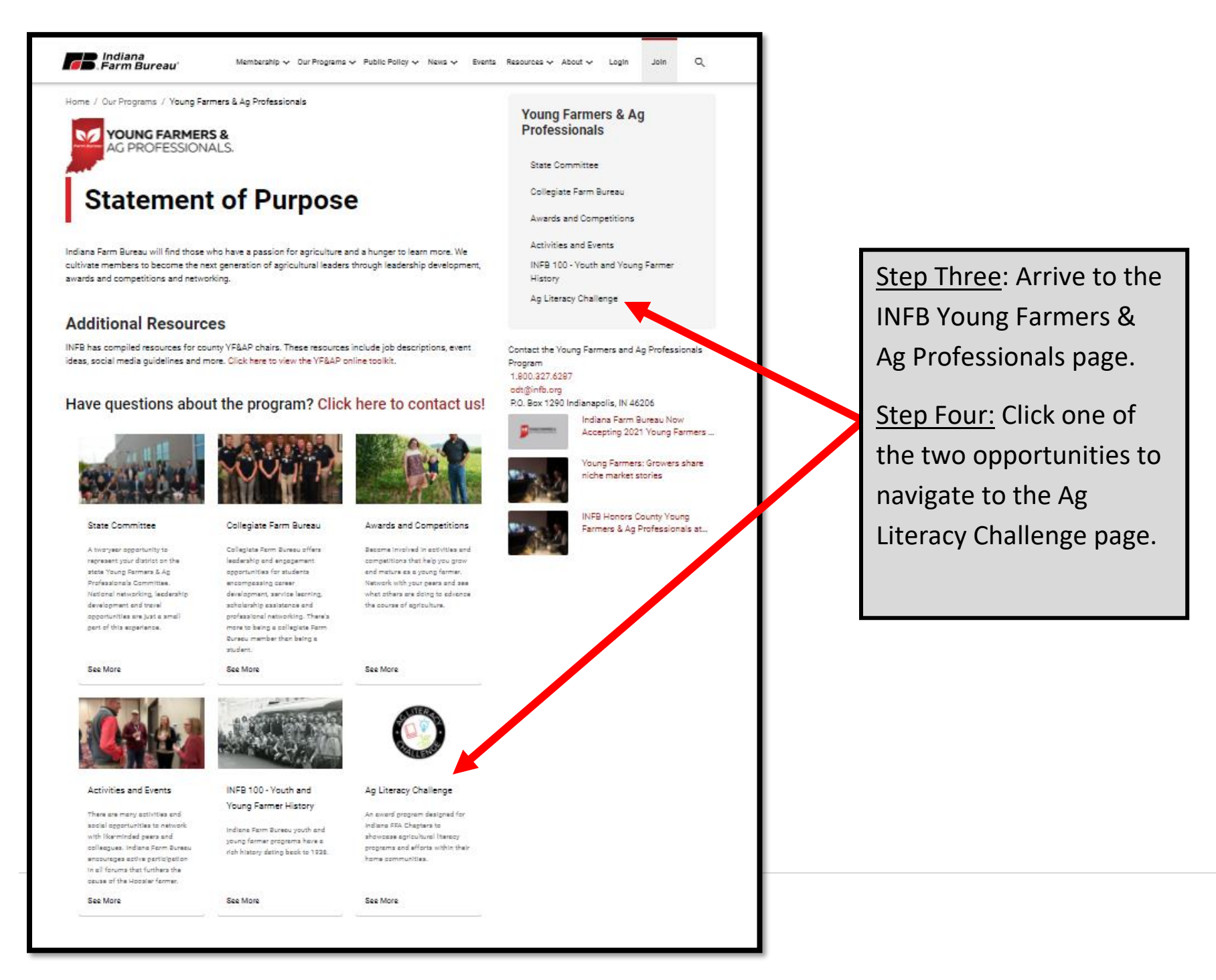

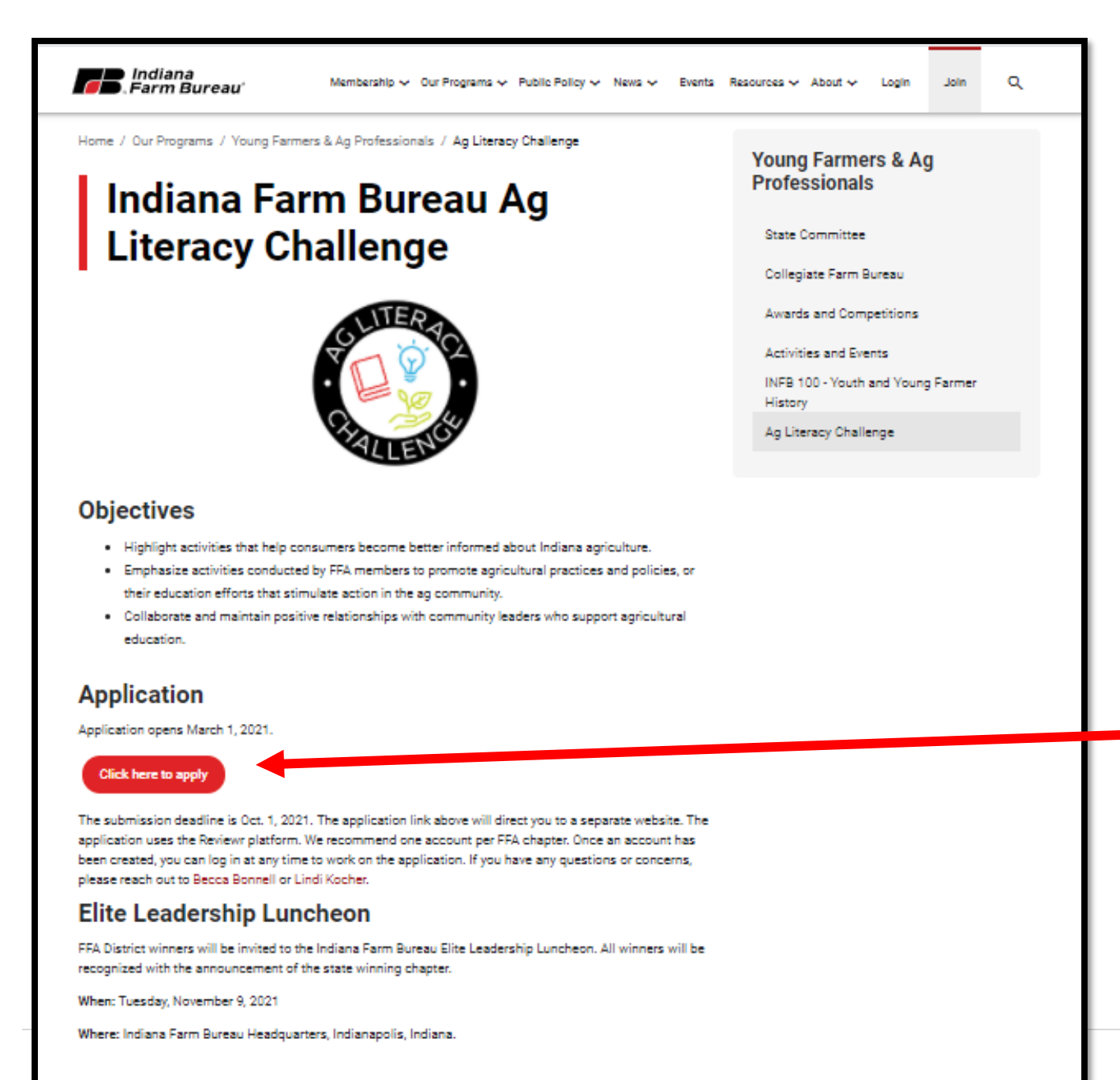

<u>Step Five</u>: Arrive to the INFB Ag Literacy Challenge page.

> Page provides pertinent information for award program

<u>Step Six:</u> Click on the **RED** button "Click here to apply".

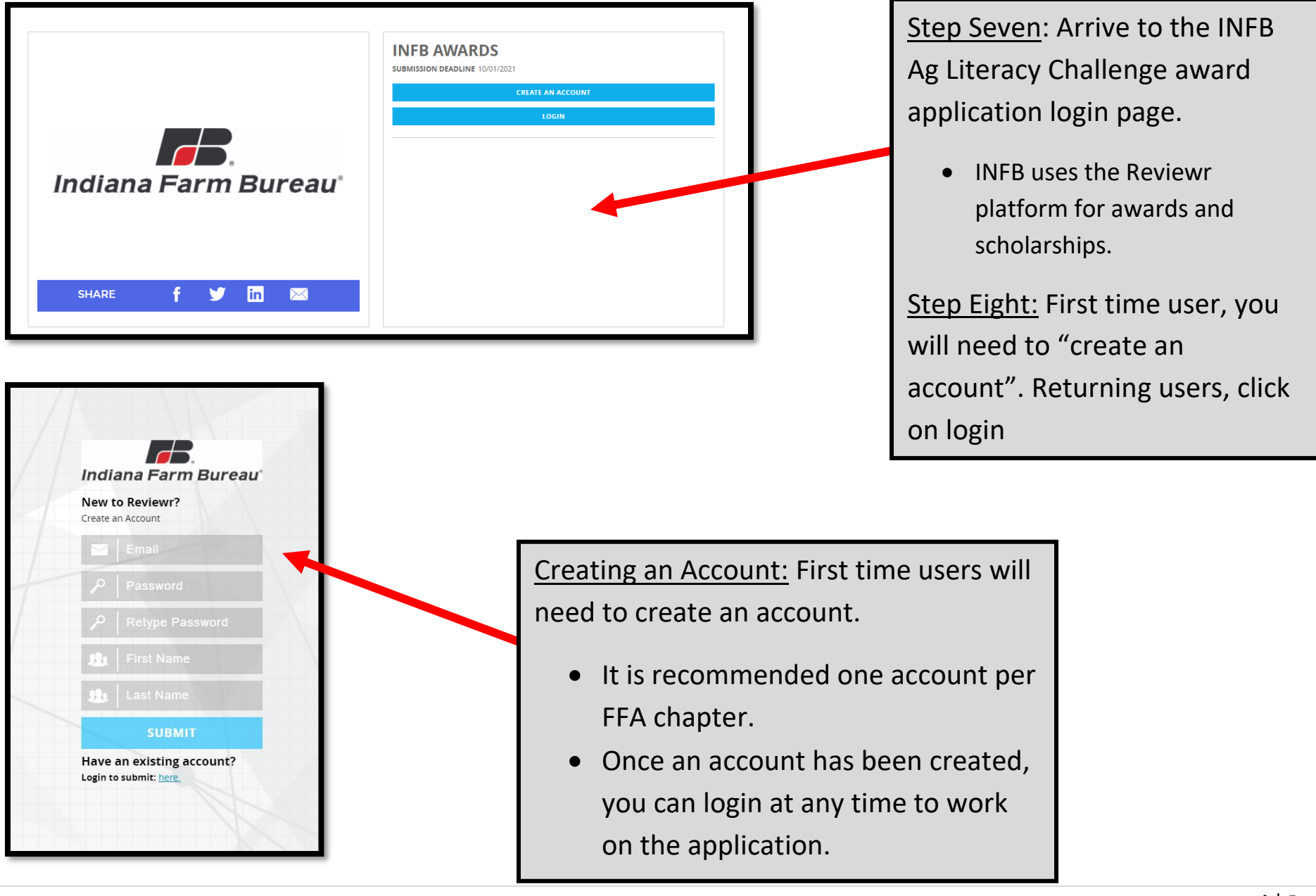

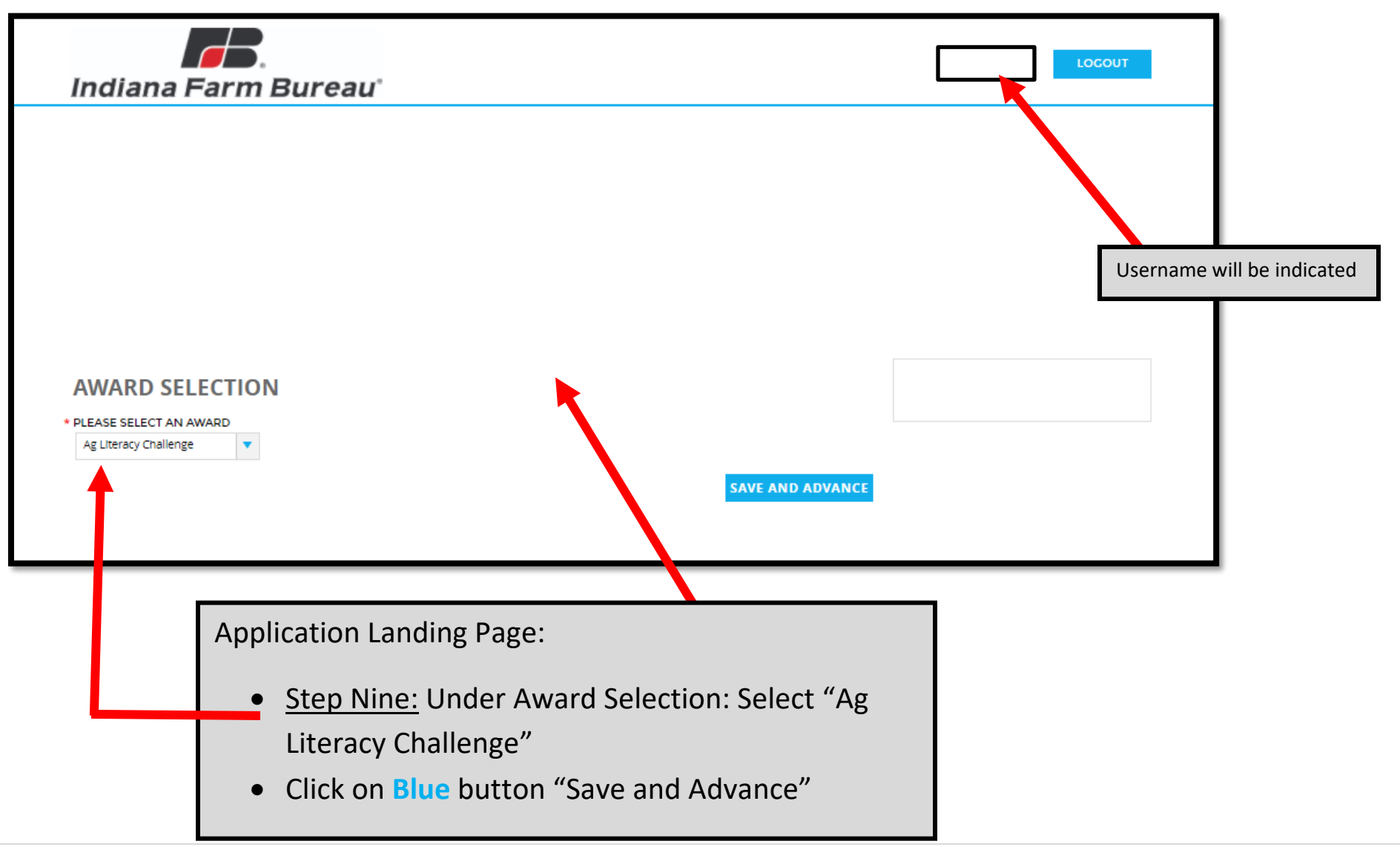

| Indiana Farm Bureau <sup>.</sup>                                 | LOCOUT                                                          |
|------------------------------------------------------------------|-----------------------------------------------------------------|
| APPLICANT INFORMATION                                            | SAVE & LOGOUT<br>Username will be indicated                     |
| FFA CHAPTER NAME                                                 |                                                                 |
| * SCHOOL NAME                                                    | Step Ten: Fill-out Page 1 of application:                       |
| PRINCIPAL FIRST NAME                                             | • Fill out all required information.                            |
| * PRINCIPAL LAST NAME                                            | <ul> <li>Notice: throughout the application</li> </ul>          |
| * PRINCIPAL EMAIL                                                | anything with a red asterisk will<br>indicate required.         |
| * ADVISOR FIRST NAME                                             | • Make sure phone number is listed in the                       |
|                                                                  | following form:                                                 |
| * ADVISOR LAST NAME                                              | 0 555-5555                                                      |
| * ADVISOR EMAIL                                                  | • Ag Literacy Committee:                                        |
|                                                                  | Those are the students who may                                  |
|                                                                  | o mese are the students who may                                 |
| EXT                                                              | potentially attend the Elite Leadership                         |
| US: 402-555-1212                                                 | Luncheon if chapter is selected.                                |
| * NAMES OF STUDENTS WHO ARE INVOLVED WITH AG LITERACY COMMITTEE. | <ul> <li>Click on the Blue Button "Save and Advance"</li> </ul> |
| ○1                                                               | to move on.                                                     |
|                                                                  |                                                                 |
| * STUDENT 2                                                      | <b>6</b>   P a g                                                |
|                                                                  |                                                                 |
| << BACK                                                          | SAVE AND ADVANCE                                                |

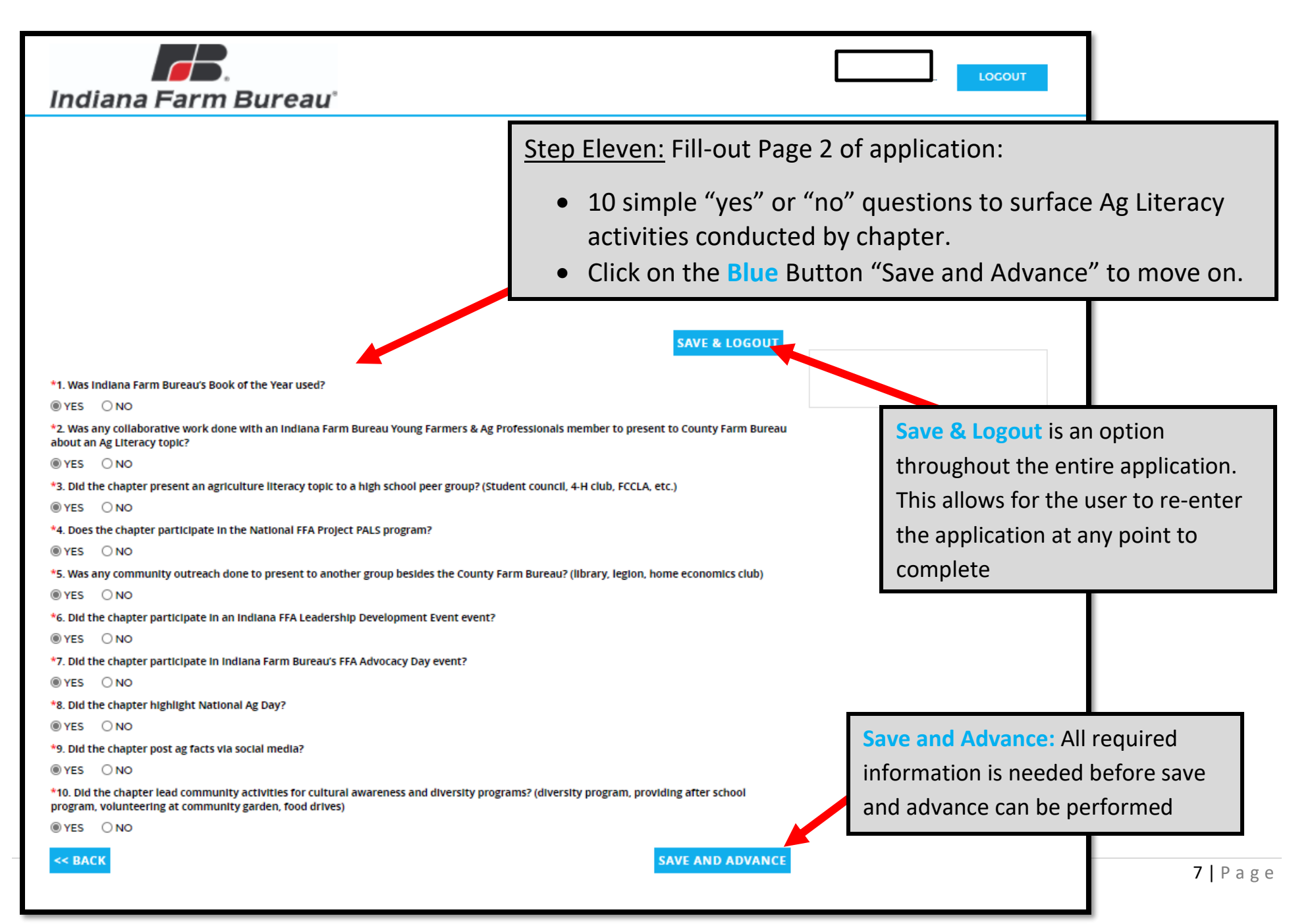

| Indiana Farm Bureau'                                                                                                    | Step Twelve: Fill-out Page 3 of application:                                                                                                    |
|----------------------------------------------------------------------------------------------------|----------------------------------------------------------------------------------------------------|
| Subject     Applicit     Subject     Subject <th><ul> <li>Highlight ONE-chapter activity that meets the first objective of the program:         <ul> <li>Help consumers become better informed about Indiana agriculture</li> <li>3 attachments are required</li> <li>Each attachment is limited to 3MB size</li> </ul> </li> <li>Click on the Blue Button "Save and Advance" to move on.</li> </ul></th> | <ul> <li>Highlight ONE-chapter activity that meets the first objective of the program:         <ul> <li>Help consumers become better informed about Indiana agriculture</li> <li>3 attachments are required</li> <li>Each attachment is limited to 3MB size</li> </ul> </li> <li>Click on the Blue Button "Save and Advance" to move on.</li> </ul> |
| RESULTS 100-WORD COUNT)                                                                                                    |                                                                                                    |
| Attach 3 attachments per activity (video, picture, audio, etc.) • ATTACHMENT 1 Choose File No file chosen • ATTACHMENT 2 Choose File No file chosen < ATACHMENT 3 Choose File No file chosen < BACK SAVE AND ADVANCE                                                                                                    |                                                                                                    |

|                                                                                                    | LOCOUT |
|----------------------------------------------------------------------------------------------------|--------|
| Indiana Farm Bureau'                                                                                                    |        |
|                                                                                                    |        |
|                                                                                                    |        |
|                                                                                                    |        |
|                                                                                                    |        |
|                                                                                                    |        |
|                                                                                                    |        |
|                                                                                                    |        |
|                                                                                                    |        |
| SAVE & LOGOUT                                                                                                    |        |
|                                                                                                    |        |
| Emphasize activities conducted by FFA members to promote agricultural practices and policies, or their education efforts that stimulate action in the ag community.                                                                                                    |        |
| Examples but not limited to:                                                                                                    |        |
| <ul> <li>FFA chapter activities promoting agriculture practices and gain consumer confidence (Agriculture issue presentations, National Ag Day<br/>activities)</li> </ul>                                                                                               |        |
| <ul> <li>Activities to build support of the local FFA program (parent/student orientations, advocating for agricultural legislations, engaging policy makers by sharing the agriculture education model, use of social media to support agricultural causes)</li> </ul> |        |
| TITLE                                                                                                    |        |
|                                                                                                    |        |
| IDENTIFY COALS OF PROCRAM (100-WORD COUNT)                                                                                                    |        |
|                                                                                                    |        |
|                                                                                                    |        |
|                                                                                                    |        |
|                                                                                                    |        |
|                                                                                                    |        |
| PLAN OF ACTION (200-WORD COUNT)                                                                                                    |        |
|                                                                                                    |        |
|                                                                                                    |        |
|                                                                                                    |        |
|                                                                                                    |        |
|                                                                                                    |        |
|                                                                                                    |        |
|                                                                                                    |        |
|                                                                                                    |        |
|                                                                                                    |        |
|                                                                                                    |        |
|                                                                                                    |        |
| li li                                                                                                    |        |
| Attach 3 attachments per activity (video, picture, audio, etc.)                                                                                                    |        |
|                                                                                                    |        |
| ATTACHMENT 1<br>Chaose File ) No file chosen                                                                                                    |        |
| ATTACHMENT<br>(Choose File) No file chosen<br>ATTACHMENT 2<br>Choosen File No file chosen                                                                                                    |        |
| ATTACHMENT<br>(Choose File) No file chosen<br>ATTACHMENT 2<br>Choose File No file chosen<br>ATTACHMENT 3                                                                                                    |        |
| Choose File No file chosen  ATIACHMENT 2  Choose File No file chosen  Choose File No file chosen  Choose File No file chosen                                                                                                    |        |

Step Thirteen: Fill-out Page 4 of application:

- Highlight ONE-chapter activity that meets the second objective of the program:
  - Emphasize activities conducted by FFA members to promote agricultural practices and policies, or their education efforts that stimulate action in the ag community.
  - 3 attachments are required
  - Each attachment is limited to 3MB size
- Click on the **Blue** Button "Save and Advance" to move on.

| Indiana Farm Bureau                                                                                                    | Step Fourteen: Fill-out Page 5 of                                                                                                    |
|----------------------------------------------------------------------------------------------------|----------------------------------------------------------------------------------------------------|
|                                                                                                    | application:                                                                                                    |
| Stree Locout         Collaborate and maintain positive relationships with community leaders who support agricultural education.         Image: and Ag Professionals or County Fam Bureau Board, Chamber of commerce, Estension, etc.         Image: and Ag Professionals or County Fam Bureau Board, Chamber of commerce, Estension, etc.         Image: and the count of the county of the county of the count | <ul> <li>Highlight ONE-chapter activity that meets the third objective of the program:         <ul> <li>Collaborate and maintain positive relationships with community leaders who support agricultural education</li> <li>3 attachments are required</li> <li>Each attachment is limited to 3 MB size</li> </ul> </li> </ul> |
| RESULTS (100-WORD COUNT)                                                                                                    | Click on the Plue Putton                                                                                                    |
| Attach 3 attachments per activity (video, picture, audio, etc.)<br>ATTACHMENT1<br>Choose File No file chosen<br>• ATTACHMENT 2<br>Choose File No file chosen<br>• ATTACHMENT 3<br>Comment Ein No file chosen                                                                                                    | • Click on the Blue Button<br>"Save and SUBMIT" to<br>officially submit your<br>chapter's Ag Literacy<br>Challenge Award Application.                                                                                                    |
| < BACK SAVE AND A SUBMIT                                                                                                    |                                                                                                    |